## Case: Profile SRP

1. Choose Create>SAP Business Network Discovery on the sourcing

|                                           |                              |                             |                   |                   |                |           |     |                          |                                                                                                    |                  |                                |         | 22           | 12. N. 1944                              |
|-------------------------------------------|------------------------------|-----------------------------|-------------------|-------------------|----------------|-----------|-----|--------------------------|----------------------------------------------------------------------------------------------------|------------------|--------------------------------|---------|--------------|------------------------------------------|
| • < >                                     |                              | -                           | 🔒 S\              | cgcpies01ss.lab-u | s.gcpint.ariba | com       |     | C                        |                                                                                                    |                  |                                |         | 4            | 0 + 0                                    |
| • • • 0 0 0 0                             | 0 0 0 0                      | 8 4 4 6                     | ) 🖉 🖸             | G M               | 6 6            | <b>\$</b> | 5 0 |                          | ģ 🚯                                                                                                    | 4                | 4 0                            | 0       |              | × 😅 Ariba Spen                           |
| SAP                                       | tions 243015 PULL PAGE BE    |                             |                   |                   |                |           |     |                          |                                                                                                    |                  |                                | -       | -            | 0 cs                                     |
| Customize                                 |                              |                             |                   |                   |                |           |     |                          |                                                                                                    |                  |                                |         |              |                                          |
|                                           |                              |                             |                   |                   |                |           |     |                          |                                                                                                    |                  |                                |         |              | s4 buyer                                 |
| HOME SOURCING FOR YOU                     | U SUPPLIER MANAGEMENT        | MOREV                       |                   |                   |                |           |     |                          |                                                                                                    |                  | Recent                         | ∨ Ma    | nage 🗸       | Create V                                 |
|                                           |                              |                             |                   |                   |                |           |     |                          | Analytical F                                                                                                    | Report           |                                | Guided  | sourcing rea | quest                                    |
| Event V Search using Title, ID, or any ot | her term                     |                             |                   | ~ Q               |                |           |     |                          | Compound                                                                                                    | Report           |                                | Knowle  | dge Project  |                                          |
| Common Actions                            | Detailed Reports             |                             |                   |                   |                |           |     |                          | Contract Re                                                                                                    | equest (Procurem | ent)                           | Quick S | urvey        | 10 a 1 a 1 a 1 a 1 a 1 a 1 a 1 a 1 a 1 a |
| Create                                    | Accepted Suppliers Summa     | N                           |                   |                   |                |           |     | Contract Request (Sales) |                                                                                                    |                  | SAP Business Network Discovery |         |              |                                          |
| Sourcing Project                          | Accepted suppliers summary   |                             |                   |                   |                |           |     |                          | Contract workspace (internal) Sourcing Project<br>Contract Workspace (Procurement) Sourcing Request                           |                  |                                |         |              |                                          |
| Guided sourcing request                   | Awarded Suppliers Summary    |                             |                   |                   |                |           |     |                          | Contract Workpace ( recention) Justicing request Contract Workpace ( Slest) Supplier Request Customer Guided sourcing project |                  |                                |         |              |                                          |
| Quick Survey                              | Const Constant Summary       |                             |                   |                   |                |           |     |                          |                                                                                                    |                  |                                |         |              |                                          |
| More 🗸                                    | Event Overview Report        |                             |                   |                   |                |           |     |                          |                                                                                                    |                  |                                |         |              |                                          |
| Manage                                    | Event Spend Summary          |                             |                   |                   |                |           |     |                          |                                                                                                    |                  |                                |         |              |                                          |
| SM Administration                         | G Event Spend Summary        |                             |                   |                   |                |           |     |                          |                                                                                                    |                  |                                |         |              |                                          |
| My Tasks<br>Administration                | Event Status                 |                             |                   | My Tacks          |                |           |     |                          | Evolution                                                                                                    | og Contracto     |                                |         |              |                                          |
| More V                                    | Event Status                 | 5                           | ~                 | wy tasks          |                |           |     | ~                        | Expirir                                                                                                    | ig contracts     |                                |         |              | ~                                        |
|                                           |                              | -                           |                   |                   |                |           |     |                          |                                                                                                    |                  |                                |         |              |                                          |
| Recently Viewed V                         |                              | <b>1</b>                    |                   |                   |                |           |     |                          |                                                                                                    |                  |                                |         |              |                                          |
| Classic sourcing                          | 2 31                         | 71                          |                   | 11                |                |           |     |                          | 0                                                                                                    |                  |                                |         |              |                                          |
| Classic integration event                 | Draft     Previe     Comp    | ew 📕 Open                   |                   | Completed Task    | 5              |           |     |                          | Expiring                                                                                                    | g Contracts      |                                |         |              |                                          |
| Untitled Sourcing Project1                |                              |                             |                   |                   |                |           |     |                          |                                                                                                    |                  |                                |         |              |                                          |
| SS-66572                                  | Summarized View              |                             |                   |                   |                |           |     |                          |                                                                                                    |                  |                                |         |              | $\sim$                                   |
|                                           | Maria                        |                             |                   |                   |                |           |     |                          |                                                                                                    |                  |                                |         |              |                                          |
|                                           | News                         |                             |                   |                   |                |           |     |                          |                                                                                                    |                  |                                |         |              | ~                                        |
|                                           | Company news content has not | been configured by your sys | tem administrator |                   |                |           |     |                          |                                                                                                    |                  |                                |         |              |                                          |

dashboard.

2. Search for the letter (for example) M.

| 🧔 💿 🌒 📀 s4 S4.2503 | S4.2025 gDev-3 x Pastboard   SAP Business Ni x +                                                                                                    |                   |
|--------------------|----------------------------------------------------------------------------------------------------|-------------------|
| ← → ♂ 💿 Not \$     | portal.int.bniab.cloud.ariba.com/dashboard-gcpanman03/?s4u=true 💿 🖈                                                                                                    | A Incognito       |
| introduction   Web | microsoft 🜉 Introduction   Web 🗅 Catalog 🤐 Environments, Tes 🔇 Systems which are 🖨 QA - Knowledge T 🔇 Procurement & Ne Interference of the Catalog KT-20230 🗈 AN - Test Design 🖷 Catalog Discovery | »   🗅 All Bookmar |
| SAP Business       | Network • We made updates since you were last here. Click here to find out more.                                                                                                    | Ф @ CSA           |
| Home Discove       | ry Workbench                                                                                                    | A Quick Links     |
|                    | Cverview     Getting started     32       62     Open postings     Last 90 days                                                                                                    |                   |
|                    | My widgets 32 Customize Test widgets Shipment tracking                                                                                                    |                   |
|                    | Purchase order number                                                                                                    | I                 |

3. Choose the RFI of any supplier.

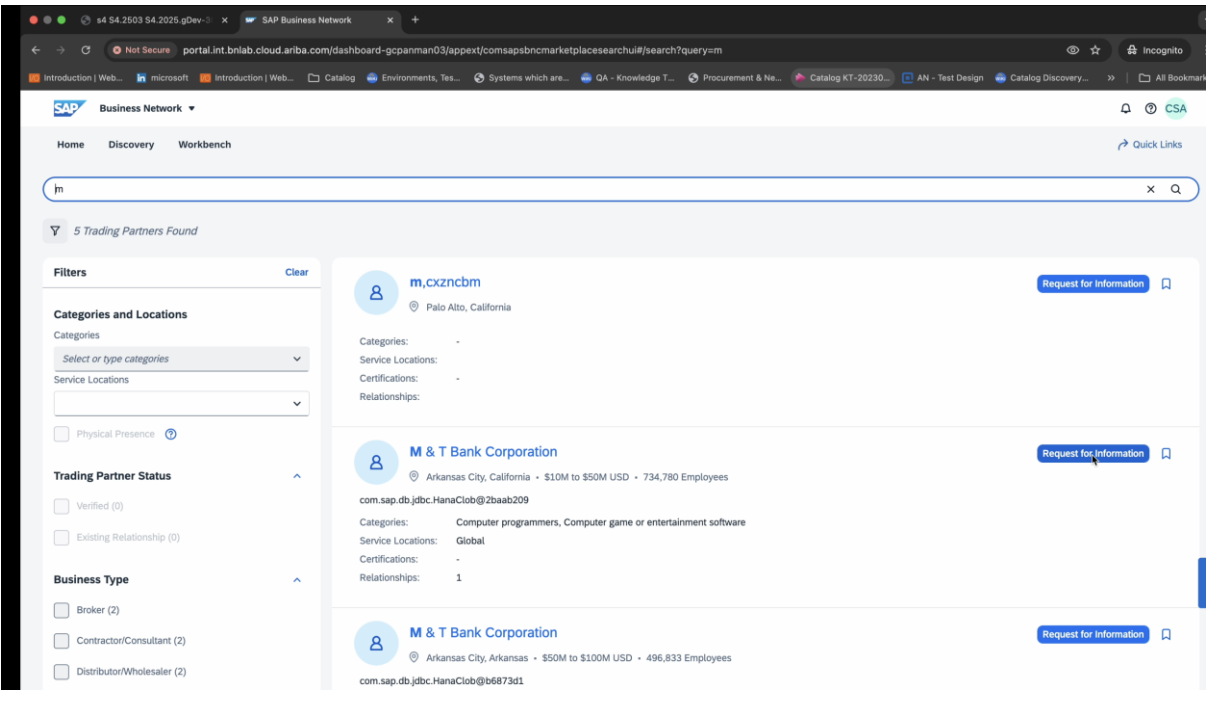

4. Enter all the mandatory details and choose **Send.** Result:A positing with source as profile is created.

| ) 🌒 🕝 s4 S4.2503 S4.2025.gDev-3 🗙 🚺                                                                                                    | SAP Business                                                          | Network × +                                                                                                    |                                                                                                    |
|----------------------------------------------------------------------------------------------------|-----------------------------------------------------------------------|----------------------------------------------------------------------------------------------------|----------------------------------------------------------------------------------------------------|
| → C Source portal.int.bnlat                                                                                                    | b.cloud.ariba.co                                                      | m/dashboard-gcpanman03/appext/comsapsbncmarketplacesearchui#/search?query=m                                                                                                    | © ☆ ♣ Incognito                                                                                                    |
| ntroduction   Web 🔚 microsoft 🛛 Introduct                                                                                                    | tion   Web 🗅                                                          | Catalog 🧓 Environments, Tes 🗞 Systems which are 💼 QA - Knowledge T 🗞 Procurement & Ne (🔈 Catalog KT-20230) 🔃 AN - Test Design                                                                                                    | 💼 Catalog Discovery 🛛 🗎 All Bool                                                                                                    |
| SAP Business Network 🔻                                                                                                    |                                                                       | Request for Information                                                                                                    | <b>Φ ⑦ CSA</b>                                                                                                    |
| Home Discovery Workbench                                                                                                    |                                                                       | General Information                                                                                                    | Puick Links                                                                                                    |
| m                                                                                                    |                                                                       | Title*                                                                                                    | × Q                                                                                                    |
|                                                                                                    |                                                                       | test                                                                                                    |                                                                                                    |
| 5 Trading Partners Found                                                                                                    |                                                                       | Description *                                                                                                    |                                                                                                    |
| Filters                                                                                                    | Clear                                                                 | test for pro                                                                                                    | Request for Information                                                                                                    |
| Categories and Locations                                                                                                    |                                                                       |                                                                                                    |                                                                                                    |
| Categories                                                                                                    |                                                                       |                                                                                                    |                                                                                                    |
| Select or type categories                                                                                                    | ~                                                                     | Attachments                                                                                                    |                                                                                                    |
| service Locations                                                                                                    | ~                                                                     | Max total file size allowed is 10MB and you can only add up to 5 attachments                                                                                                    |                                                                                                    |
| Physical Presence 🔞                                                                                                    |                                                                       | Images Upload Attachments Upload                                                                                                    |                                                                                                    |
|                                                                                                    |                                                                       | Image Name Size in (bytes) File Name Size in (bytes)                                                                                                    | Request for Information                                                                                                    |
| Trading Partner Status                                                                                                    | ^                                                                     |                                                                                                    |                                                                                                    |
| Verified (0)                                                                                                    |                                                                       | Posting                                                                                                    |                                                                                                    |
| Existing Relationship (0)                                                                                                    |                                                                       | Budget Range                                                                                                    |                                                                                                    |
| Business Type                                                                                                    | ^                                                                     | Custom Range     Exact Amount                                                                                                    |                                                                                                    |
| Broker (2)                                                                                                    |                                                                       | - 0+ to - 0+ USD ~                                                                                                    |                                                                                                    |
| blokel (2)                                                                                                    |                                                                       |                                                                                                    |                                                                                                    |
| Contractor/Consultant (2)                                                                                                    |                                                                       | Time Range                                                                                                    | Request for Information                                                                                                    |
|                                                                                                    | SAP Business<br>b.cloud.ariba.co                                      | Time Range Response Deadline  Contract Length (Months)                                                                                                    | Request for information                                                                                                    |
| Contractor/Consultant (2) Distributor/Wholesaler (2)  S4 54 2503 54 2025 gDev-3 x  CONSIST Provide the second second sec | SAP Business<br>b.cloud.ariba.cc                                      | Time Range Response Deadline Contract Length (Months)  Network x +  mr/dsahboard-oppannan03/appext/comsapsbncmarketplacesearchui#/search?query=m Catalog                                                                                                    | Request for information ↓                                                                                                    |
| Contractor/Consultant (2) Distributor/Wholesaler (2)  Contractor/Society of the secure portal int brief Contractor (Web., in microsoft (2)  Dustributor/Web., in microsoft (2)  Business Network +  Home Discovery Workbench                                                                                                    | SAP Business<br>b.cloud.ariba.cc<br>tion   Web                        | Time Range Response Deadline Contract Length (Months)  Network x +  m/dsahboard-gcpannan03/appext/comsapsbncmarketplacesearchul#/search?query=m Catalog  trivironments, Tes.  Systems which are.  QA - Knowledge T.  Procurement & Ne.  Catalog KT-20230.  AN - Test Design                                                                                                    | Request for information ↓                                                                                                    |
| Contractor/Consultant (2) Distributor/Wholesaler (2)  Contractor/Consultant (2) Contractor/Consultant (2) Contractor (2) Contractor (2) Cont | SAP Business<br>b.cloud.ariba.cc                                      | Time Range Response Deadline Contract Length (Months)  Network x + m/dashboard-gcpannan03/appext/comsapsbncmarketplacesearchul#/search?query=m Catalog & Environments, Tes. © Systems which are. QA - Knowledge T. © Procurement & Ne. Catalog XT-20230. R AN - Test Design                                                                                                    | Request for information ↓                                                                                                    |
| Contractor/Consultant (2)  Distributor/Wholesaler (2)  Contractor/Consultant (2)  Distributor/Wholesaler (2)  Contractor (Veta)  Contractor (Veta)  Business Network  Home Discovery Workbench m  Contractor (Veta)  Contractor (Veta)  Contract | SAP Business                                                          | Time Range Response Deadline Contract Length (Months) Network x + m/dsahboard-scpannan03/appext/comsapsbncmarketplacesearchul#/search?query-m Catalog & Environments, Tes. & Systems which are. A A A Knowledge T. & Procurement & Ne. Catalog KT-20230. II AN - Test Design Catalog & Environments, Tes. & Systems which are.                                                                                                    | Request for information ↓                                                                                                    |
| Contractor/Consultant (2)  Distributor/Wholesaler (2)  Ostations/Wholesaler (2)  O Not Secure portal int binlat  notuction (Web                                                                                                    | SAP Business<br>b. cloud. ariba.cc<br>tion   Web                      | Time Range Response Deadline Contract Length (Months)  Network                                                                                                    | Request for Information                                                                                                    |
| Contractor/Consultant (2)  Distributor/Wholesaler (2)  Contractor/Consultant (2)  Distributor/Wholesaler (2)  C 0 Not Social portal int binal adoction (Web. n mcrosof  n mcrosof  n mcrosof  n mcrosof  n mcrosof  n mcrosof  n mcrosof  n m  C 5 Trading Partners Found  Filters  Categories and Locations                                                                                                    | SAP Business<br>b. cloud. ariba.cc<br>tion J Web                      | Time Range Response Deadline Contract Length (Months) Network                                                                                                    | Request for information                                                                                                    |
| Contractor/Consultant (2) Contractor/Consultant (2) Distributor/Wholesaler (2) Contractor/Consultant (2) O Not Secure portal int binal oduction (Web. in microsof in introduct Contractor intervent in intervent in intervent Mome Discovery Workbench m T 5 Trading Partners Found Filters Categories and Locations Categories                                                                                                    | SAP Business<br>b. cloud ariba.cc<br>tion   Web                       | Time Range Response Deadline Contract Length (Months) Network                                                                                                    | Request for Information                                                                                                    |
| Contractor/Consultant (2) Contractor/Consultant (2) Distributor/Wholesaler (2)  Contractor/Consultant (2) Distributor/Wholesaler (2)  Contractor/Consultant (2) Contractor/Consultant (2)  Contractor/Consultant (2) Contractor/Consultant (2) Contractor/C | SAP Business<br>b. cloud ariba.cc<br>tion   Web                       | Time Range Response Deadline Contract Length (Months) Network                                                                                                    | Request for information                                                                                                    |
| Contractor/Consultant (2)  Distributor/Wholesaler (2)  Contractor/Consultant (2)  Distributor/Wholesaler (2)  Contractor/Consultant (2)  Contractor/Consultant (2)  Contractor/Consult | SAP Business b. cloud ariba cc tion   Web                             | Time Range Response Deadline Contract Length (Months) Network  Contract Length (Months)  Network  Contract Length (Months)  Network  Contract Gength Contract Contract Contrac | Request for information                                                                                                    |
|                                                                                                    | SAP Business b. cloud ariba cc tion   Web                             | Time Range       Response Deadline *       Contract Length (Months)         Network       ×       +         m/dashboard-gopanman03/jappext/comsapabnomarketplacesearchuld/jsearch?query-m       Catalog *       Invironments, Tes_       Imvironments, Tes_       Imvironments, Tes_                                                                                                    | Request for information                                                                                                    |
|                                                                                                    | SAP Business b. cloud ariba cc tion   Web                             | Time Range Response Deadline Contract Length (Months) Network                                                                                                    | Request for information     ↓                                                                                                    |
| Contractor/Consultant (2) Contractor/Consultant (2) Contractor/Consul | SAP Business b, cloud ariba, cc tion   Web Clear Clear                | Time Range Response Deadline Contract Length (Months) Network C Contract Length (Months) Network C Contract Length (Months) Network C Contract Length (Months) Network C Contract Length (Months) Catalog C Proferement & Ne. Contract Length (Months) Catalog C Proferement & Ne. Contract Length (Months) Catalog C Proferement & Ne. Contract Length (Months)  Method C Contract Length (Months)  Method C Con | Request for information                                                                                                    |
|                                                                                                    | SAP Business Clear Clear                                              | Time Range  Response Deadline Contract Length (Months)  Network C Contract Length (Months)  Network C Contract Length (Months)  Network C Contract Contract Length (Months)  Network C Contract Contract  | Request for information                                                                                                    |
| Contractor/Consultant (2) Contractor/Consultant (2) Contractor/Consul | SAP Business Scioud ariba.cc Clear Clear                              | Time Range Response Deadline Contract Length (Months)  Network C Contract Length (Months)  Network C Contract Length (Months)  Network C Contract Contract Contract Length (Months)  Network C Contract Contract C | Request for information                                                                                                    |
| Contractor/Consultant (2) Contractor/Consultant (2) Distributor/Wholesaler (2)  Contractor/Consultant (2) Contractor/Consultant (2) Contractor/Consultant (2) Contractor/Consultant (2) Contractor/Consultant Contained Contractor Consultant Contractor Consultant Contractor Consultant Contractor Consultant Contractor Consultant Contractor Consultant Contractor Consultant Contractor Consultant Consultant Contractor Consultant Consultant Con | SAP Business Clear Clear                                              | Time Range       Response Deadline •                                                                                                    | Request for information                                                                                                    |
| Contractor/Consultant (2) Contractor/Consultant (2) Distributor/Wholesaler (2) Contractor/Consultant (2) Contractor/Consultant (2) Contractor/Consultant (2) Contractor/Consultant (2) Contractor/Consultant (2) Contractor/Consultant (2) Contractor/Consultant (2) Contractor/Consultant (2) Contractor/Consultant (2) Contractor/Consultant (2) Contractor/Consultant (2) Consultant (2) Contractor/Consultant (2) Contractor/Consultant (2) Consultant (2) Consulta | SAP Business Clear Clear                                              | Time Range   Response Deadline*   Contract Length (Months)  Network                                                                                                    | Request for information                                                                                                    |
| Contractor/Consultant (2)     Distributor/Wholesaler (2)     O Not Secure portal int.bnlat troduction [ Web.                                                                                                    | SAP Business b, cloud ariba oc tion   Web Clear Clear                 | Time Range   Response Deadline*   Contract Length (Months) Network                                                                                                    | Request for Information                                                                                                    |
| Contractor/Consultant (2) Distributor/Wholesaler (2)  Contractor/Consultant (2) Distributor/Wholesaler (2)  Contractor/Consultant (2) Contractor/Consultant (2) Contractor/Consultant (2) Contractor/Consultant (2) Distributor/Wholesaler (2) Contractor/Consultant (2) Distributor/Wholesaler (2) Contractor/Consultant (2) Contractor/Consultant (2) Contractor/ | SAP Business b, cloud ariba, cc tion   Web C Clear  Clear  Clear  A A | Time Range   Response Deadline*   Contract Length (Months) Network                                                                                                    | Request for information       Image: second second se |

| 5. | Choose Discover | and view the SRP | posting in the workbench. |
|----|-----------------|------------------|---------------------------|
| -  | -               |                  |                           |

| 🔊 s4 S4.250   | )3 S4.2025.gDe | v-31 🗙 🖙 Bu         | siness Network         |                             |                                 |                                      |                                    |                       |      |          |
|---------------|----------------|---------------------|------------------------|-----------------------------|---------------------------------|--------------------------------------|------------------------------------|-----------------------|------|----------|
| C S Not       | t Secure por   | rtal.int.bnlab.clou | d.ariba.com/workb      | ench-gcpanman03/?scope=DISC | COVERY&tile=OPEN_POSTING_TRAI   | ISACTION                             |                                    | © 1                   | 2    | 유 Incogr |
| luction   Web | in microsoft   | 1 Introduction   V  | Veb 🗀 Catalog          | 💩 Environments, Tes 🔇 Syste | ms which are 😞 QA - Knowledge T | S Procurement & Ne 🍅 C               | atalog KT-20230 🔲 AN - Test Design | n 🌏 Catalog Discovery | »    |          |
| Last 90       | days           | La                  | st 90 days             | Last 90 days                | Last 90 days                    | Last 90 days                         | Last 90 days                       | Last 90 days          |      |          |
| Open posting  | gs (63)        |                     |                        |                             |                                 |                                      |                                    |                       |      |          |
| ✓ Edit filte  | er   Oper      | n postings Last     | 90 days                |                             |                                 |                                      |                                    |                       |      |          |
| Title         |                |                     | Туре                   |                             | Posting ID                      | Product ID (Catal                    | og Posting)                        |                       |      |          |
| Type inpu     | ut             |                     | All                    | ~                           | Type selection                  | Type selection                       |                                    |                       |      |          |
|               |                |                     |                        |                             | O Partial match O Exact ma      | ch <ul> <li>Partial match</li> </ul> | h 🔿 Exact match                    |                       |      |          |
| Show mo       | ore            |                     |                        |                             |                                 |                                      |                                    | A                     | pply | Reset    |
|               |                |                     |                        |                             |                                 |                                      |                                    | Create Posting        | 6    | 3        |
| Posting ID    | Туре           | Source              | Open Date $\downarrow$ | Response Deadline           | Title                           |                                      | Supplier Research Posting          | Response Count        | Un   | Actio    |
| 992916        | RFI            | Profile             | Feb 13, 2025           | Feb 18, 2025                | test                            |                                      | Yes                                | 0                     | 0    |          |
| 992770        | RFI            | Profile             | Feb 11, 2025           | Feb 17, 2025                | test SRP                        |                                      | No                                 | 0                     | 0    |          |
| 992730        | RFI            | Profile             | Feb 11, 2025           | Feb 21, 2025                | test                            |                                      | No                                 | 0                     | 0    |          |
| 992701        | RFI            | Sourcing            | Feb 10, 2025           | Feb 19, 2025                | Sourcing event 1                |                                      | No                                 | 0                     | 0    |          |
| 992693        | RFI            | Sourcing            | Feb 7, 2025            | Feb 14, 2025                | Classic Sourcing test           |                                      | No                                 | 0                     | 0    |          |
| 992653        | RFI            | Sourcing            | Feb 7, 2025            | Feb 21, 2025                | Test discovery                  |                                      | No                                 | 0                     | 0    |          |
| 987237        | RFI            | Discovery           | Jan 31, 2025           | Feb 5, 2025                 | Mobile phones in India          |                                      | Yes                                | 1                     | 0    |          |
| 987236        | RFI            | Discovery           | Jan 31, 2025           | Feb 5, 2025                 | Mobile phones in India          |                                      | Yes                                | 0                     | 0    |          |
|               |                |                     |                        |                             |                                 |                                      |                                    |                       |      |          |

6. Finally, login as the invited supplier and respond to this posting.